| Classification                                                                               | UA-Series Chi                                                               | nese Func       | tion Wizard F                                                            | AQ-CNV-                                               | 08                                      |                                 |                                     |
|----------------------------------------------------------------------------------------------|-----------------------------------------------------------------------------|-----------------|--------------------------------------------------------------------------|-------------------------------------------------------|-----------------------------------------|---------------------------------|-------------------------------------|
| Author                                                                                       | Chris Yen                                                                   | Version         | 1.0.0                                                                    | Date                                                  | 2022,12                                 | Page                            | 1 / 15                              |
| FAQ-CNV-08<br>UA 系列產品                                                                        | :UA                                                                         | Veb UI<br>_傳至 A | 功能專區<br>WS 環境?                                                           | - 模組轉                                                 | <b>換傳</b> 輸類別                           | <b>川 - 專</b> 案制                 | 青靈                                  |
| 本篇介紹 UA 系                                                                                    | 列利用 <b>MQTT</b>                                                             | 将 Modbu         | s資料上傳至                                                                   | E AWS ∘                                               |                                         |                                 |                                     |
| 設定 AWS 環                                                                                     | 境                                                                           |                 |                                                                          |                                                       |                                         |                                 |                                     |
| 1. 登入 AWS 🤇                                                                                  | 殳 AWS IOT                                                                   |                 |                                                                          |                                                       |                                         |                                 |                                     |
| 使用 Browser 3                                                                                 | 至 AWS 網站                                                                    | 登入              |                                                                          |                                                       |                                         |                                 |                                     |
| aws<br>re:Invent Products                                                                    | Solutions Pricing D                                                         | ocumentation    | Co<br>Learn Partner No                                                   | ontact Us Suppo<br>etwork AWS I                       | rt∓ English∓ My A<br>Marketplace Custor | ccount - Sign<br>ner Enablement | In to the Console<br>Events $E > Q$ |
| AWS Managen                                                                                  | ient Console Ov                                                             | verview Featu   | ires FAQs                                                                |                                                       |                                         |                                 |                                     |
|                                                                                              |                                                                             |                 |                                                                          |                                                       |                                         |                                 |                                     |
|                                                                                              | <b>AW</b><br>Everything you                                                 | S Ma            | nagem                                                                    | he AWS Cloud                                          | onsole                                  | terface                         |                                     |
| aws                                                                                          | <b>AW</b><br>Everything you                                                 | S Ma            | nagem<br>ess and manage t                                                | he AWS Cloud                                          | onsole                                  | cerface                         |                                     |
| Root user sig                                                                                | AW<br>Everything you<br>n in o                                              | I need to acce  | nagem<br>ess and manage t<br>Sage                                        | emt C                                                 | er Frid                                 | terface                         |                                     |
| Root user sig                                                                                | Everything you                                                              | ord?            | nagem<br>ess and manage t<br>Sage<br>Join Sag<br>coding,                 | ent C<br>he AWS Cloud<br>Maker<br>geMaker<br>demos, a | er Frida<br>Fridays for                 | erface<br><b>ays</b><br>live    |                                     |
| Root user sig<br>Email:<br>Password<br>                                                      | Everything you<br>Everything you<br>n in O<br>Forgot passw                  | rord?           | nagem<br>ess and manage t<br>Sage<br>Join Sag<br>coding,<br>Register no  | ent C<br>he AWS Cloud<br>Maker<br>demos, a            | er Frida<br>Fridays for<br>and more     | ays<br>live                     |                                     |
| Root user sig<br>Email:<br>Password<br>Sign in to a different ac<br>Create a new AWS acc     | Everything you<br>Everything you<br>n in<br>Forgot passw<br>ign in<br>count | ord?            | nagem<br>ess and manage t<br>Sage<br>Join Sag<br>coding,<br>Register no  | eMak<br>geMaker<br>demos, a                           | er Fridays for<br>and more              | ays<br>live                     |                                     |
| Root user sig<br>Email:<br>Password<br><br>Sign in to a different ad<br>Create a new AWS acc | Everything you                                                              | rord?           | nagem<br>ess and manage t<br>Sage<br>Join Sag<br>coding,<br>Register no  | ent C<br>he AWS Cloud<br>Maker<br>demos, a            | er Frida<br>Fridays for<br>and more     | ays<br>live                     |                                     |
| Root user sig<br>Email:<br>Password<br><br>Sign in to a different ac<br>Create a new AWS acc | Everything you<br>n in ()<br>Forgot passw<br>ign in<br>:count<br>:ount      | rord?           | nagem<br>ess and manage t<br>Sage<br>Join Sag<br>coding,<br>Register not | ent C<br>he AWS Cloud<br>Maker<br>demos, a            | er Frida<br>Fridays for<br>and more     | ays<br>live                     |                                     |
| Root user sig<br>Email:<br>Password<br><br>Sign in to a different ad<br>Create a new AWS acc | Everything you                                                              | ord?            | nagem<br>ess and manage t<br>Sage<br>Join Sag<br>coding,<br>Register no  | emt C<br>he AWS Cloud<br>eMaker<br>demos, a           | er Frida<br>Fridays for<br>and more     | ays<br>live                     |                                     |

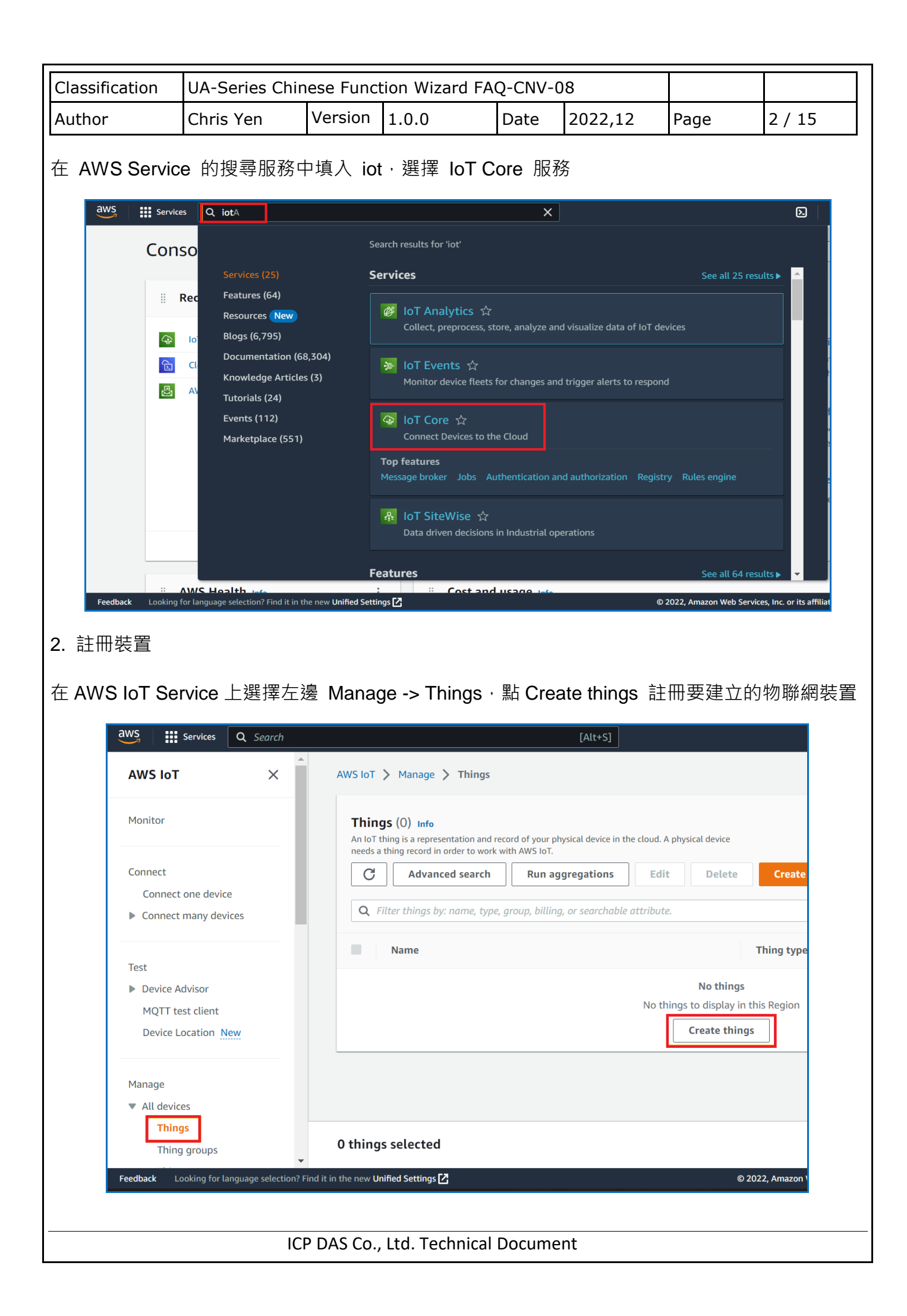

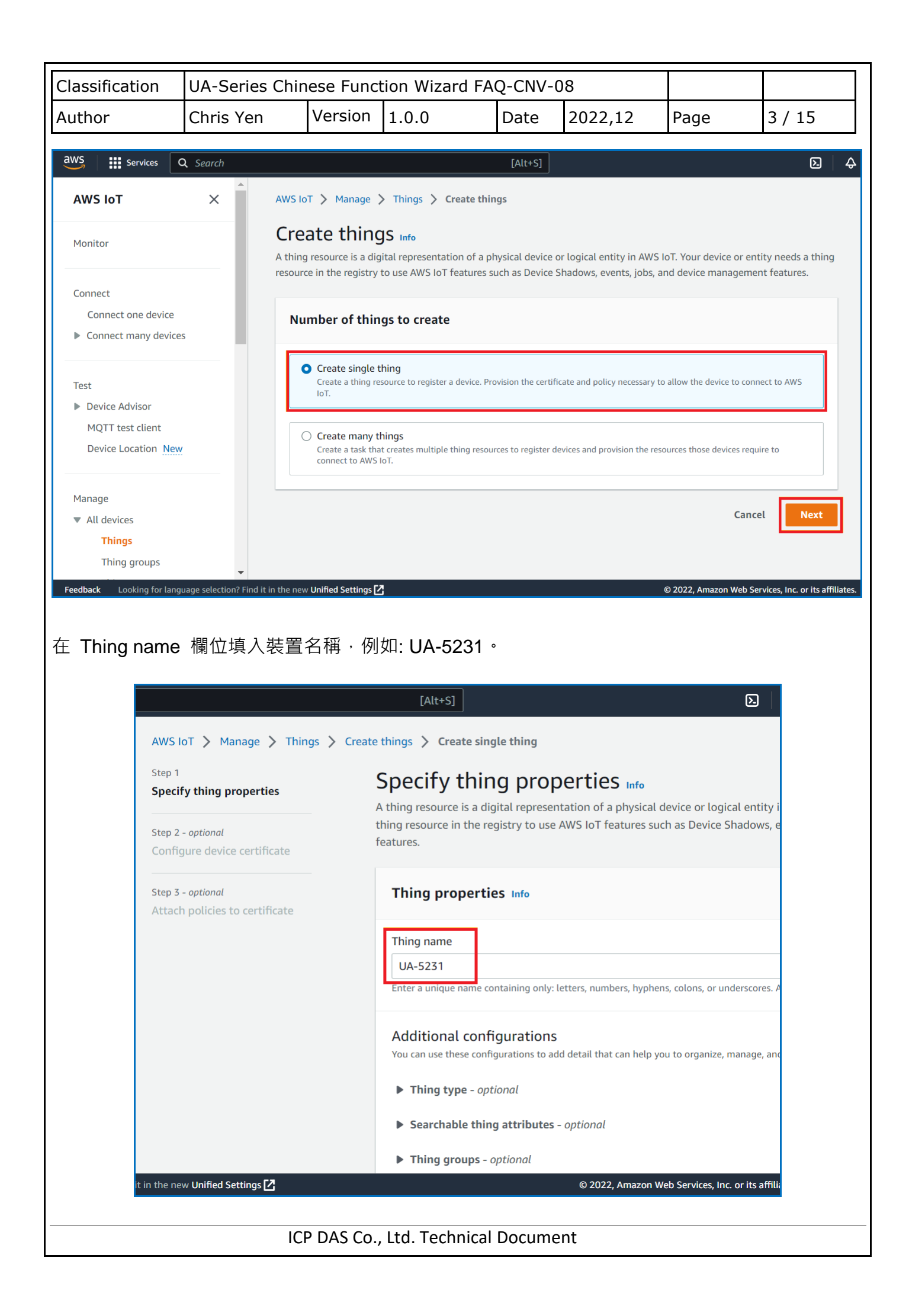

| Classification                                                                                                    | UA-Series Chin                                                                       | ese Func                                               | tion Wizard FA                                                         | Q-CNV-0                                  | 8                                   |                        |                     |
|----------------------------------------------------------------------------------------------------|--------------------------------------------------------------------------------------|--------------------------------------------------------|------------------------------------------------------------------------|------------------------------------------|-------------------------------------|------------------------|---------------------|
| Author                                                                                                    | Chris Yen                                                                            | Version                                                | 1.0.0                                                                  | Date                                     | 2022,12                             | Page                   | 4 / 15              |
| 然後至頁面最下                                                                                                    | 「方選擇 Next                                                                            | °                                                      |                                                                        |                                          |                                     |                        |                     |
| Device Shado<br>Device Shadows allow<br>thing's shadow using                                                                                           | ₩ Info<br>w connected devices t<br>either HTTPs or MQT                               | o sync states<br>T topics.                             | with AWS. You can a                                                    | ilso get, upd                            | ate, or delete the s                | state information      | of this             |
| <ul> <li>No shadow</li> <li>Named shadow</li> <li>Create multiple s<br/>group your device</li> <li>Unnamed shadow</li> <li>A thing can have</li> </ul> | W<br>shadows with differen<br>es properties.<br>dow (classic)<br>only one unnamed sl | t names to m<br>nadow.                                 | anage access to prop                                                   | perties, and                             | logically                           |                        |                     |
|                                                                                                    |                                                                                      |                                                        |                                                                        |                                          |                                     | Cancel                 | Next                |
|                                                                                                    |                                                                                      | © 2022, Am                                             | azon Web Services, I                                                   | nc. or its affi                          | iliates. Privacy                    | / Terms C              | ookie preferenc     |
| AWS IoT > Manage ><br>Step 1<br>Specify thing properties<br>Step 2 - optional<br>Configure device certifica                                            | Things > Create things<br>Atta<br>AWS Io<br>the dev                                  | Create sing<br>Ach polici<br>T policies grant<br>rice. | gle thing<br>CIES tO CERTIFIC<br>or deny access to AWS Io <sup>*</sup> | Cate - O <sub>l</sub><br>Tresources. Att | <b>ptional</b> Info                 | device certificate app | lies this access to |
| Step 3 - optional<br>Attach policies to certific                                                                                                    | Pol<br>Selec                                                                         | tt up to 10 policies                                   | to attach to this certificate.                                         |                                          |                                     | C                      | e policy 🛛          |
|                                                                                                    | Q                                                                                    | Filter policies                                        |                                                                        |                                          |                                     | <                      | 1 > @               |
|                                                                                                    |                                                                                      |                                                        | No po                                                                  | <b>No pol</b><br>licies could be         | <b>icies</b><br>found in us-east-1. |                        |                     |
|                                                                                                    |                                                                                      |                                                        |                                                                        |                                          | Cancel                              | Previous               | Create thing        |
|                                                                                                    |                                                                                      |                                                        |                                                                        |                                          |                                     |                        |                     |
|                                                                                                    | ICI                                                                                  | P DAS Co.,                                             | , Ltd. Technical                                                       | Docume                                   | nt                                  |                        |                     |

|                                 | Chris Yen                                                                                                    |                                                                                                    |                                                                                                    |                                                                                                    |                                                                                                    |                                                                                                    |                                                                                                    |
|---------------------------------|----------------------------------------------------------------------------------------------------|----------------------------------------------------------------------------------------------------|----------------------------------------------------------------------------------------------------|----------------------------------------------------------------------------------------------------|----------------------------------------------------------------------------------------------------|----------------------------------------------------------------------------------------------------|----------------------------------------------------------------------------------------------------|
|                                 |                                                                                                    | Version                                                                                                    | 1.0.0                                                                                                    | Date                                                                                                    | 2022,12                                                                                                    | Page                                                                                                    | 5 / 15                                                                                                    |
| ertifica                        | te 相關檔案下                                                                                                    | 載至本機會                                                                                                    | 電腦留存・再                                                                                                    | 點選 Do                                                                                                    | one 完成。                                                                                                    |                                                                                                    |                                                                                                    |
| Dov                             | wnload certif                                                                                                    | cates and                                                                                                    | d keys                                                                                                    |                                                                                                    |                                                                                                    | ×                                                                                                    |                                                                                                    |
| Dow<br>AWS                      | nload certificate a                                                                                                    | and key files                                                                                                    | to install on you                                                                                                    | r device s                                                                                                    | o that it can cor                                                                                                    | nnect to                                                                                                    |                                                                                                    |
| Dev<br>You c<br>AWS             | vice certificate                                                                                                    | ficate now, or                                                                                                    | later. The certificat                                                                                                    | e must be a                                                                                                    | ctive for a device t                                                                                                    | o connect to                                                                                                    |                                                                                                    |
| Devi<br>63f0                    | ce certificate<br>0cdd1883te.pem                                                                                                    | .crt                                                                                                    | Deactivat                                                                                                    | e certifica                                                                                                    | te 🕑 D                                                                                                    | ownload                                                                                                    |                                                                                                    |
| Key<br><sup>The k</sup><br>Dowr | r files<br>ey files are unique to<br>nload them now and                                                                                                    | o this certificat<br>save them in a                                                                                                    | te and can't be dow<br>a secure place.                                                                                                    | nloaded aft                                                                                                    | er you leave this p                                                                                                    | bage.                                                                                                    |                                                                                                    |
|                                 | Y This is the only                                                                                                    | time you ca                                                                                                    | in download the                                                                                                    | key files f                                                                                                    | or this certificat                                                                                                    | te.                                                                                                    |                                                                                                    |
| Publ<br>63f0                    | ic key file<br>0cdd188303490f9                                                                                                    | 862162e9                                                                                                    | d7fd-public.pem                                                                                                    | .key                                                                                                    | E D                                                                                                    | ownload                                                                                                    |                                                                                                    |
| Priva<br>63f0                   | ate key file<br>ocdd188303490f9                                                                                                    | 86216e9d                                                                                                    | 7fd-private.pem                                                                                                    | .key                                                                                                    | 下<br>日                                                                                                    | ownload                                                                                                    |                                                                                                    |
| Roc<br>Down<br>you'r            | ot CA certifica<br>nload the root CA ce<br>re using. You can also                                                                                                    | <b>tes</b><br>rtificate file th<br>download the                                                                                                    | at corresponds to t<br>e root CA certificate                                                                                                    | he type of c<br>s later.                                                                                                    | lata endpoint and                                                                                                    | cipher suite                                                                                                    |                                                                                                    |
| Ama<br>RSA                      | azon trust services<br>2048 bit key: Am                                                                                                    | endpoint<br>azon Root C                                                                                                    | A 1                                                                                                    |                                                                                                    |                                                                                                    | Download                                                                                                    |                                                                                                    |
| Ama<br>ECC                      | azon trust service<br>256 bit key: Ama                                                                                                    | s endpoint<br>zon Root CA                                                                                                    | 3                                                                                                    |                                                                                                    |                                                                                                    | Download                                                                                                    |                                                                                                    |
| lf yo<br>root<br>guid           | ou don't see the ro<br>CA certificates. T<br>les. Learn more [                                                                                                    | oot CA certifi<br>hese root CA                                                                                                    | icate that you ne<br>A certificates and                                                                                                    | ed here, A<br>others ar                                                                                                    | WS IoT support<br>e available in ou                                                                                                    | s additional<br>ur developer                                                                                                    |                                                                                                    |
|                                 |                                                                                                    |                                                                                                    |                                                                                                    |                                                                                                    |                                                                                                    | Done                                                                                                    |                                                                                                    |
|                                 | Dow<br>Aws<br>Devi<br>63f0<br>Key<br>Thek<br>Dowr<br>C<br>Publ<br>63f0<br>Priva<br>63f0<br>Priva<br>63f0<br>Roc<br>Dow<br>you'r<br>Ama<br>RSA<br>Ama<br>ECC<br>If you | Download certificate a<br>AWS.<br>Device certificate<br>You can activate the certificate<br>G3f0cdd1883te.perm<br>Key files<br>The key files are unique to<br>Download them now and<br>March This is the only<br>Public key file<br>G3f0cdd188303490f9<br>Private key file<br>G3f0cdd188303490f9<br>Private key file<br>G3f0cdd188303490f9<br>Root CA certificat<br>Download the root CA certificat<br>Download the root CA certificat<br>Download the root CA certificat<br>Cartificates<br>RSA 2048 bit key: Amarch<br>Amazon trust services<br>ECC 256 bit key: Amarch<br>If you don't see the root<br>root CA certificates. T<br>guides. Learn more | Download certificates and         Download certificate and key files         AWS.         Device certificate         You can activate the certificate now, or         AWS IoT.         Device certificate         63f0cdd1883te.pem.crt         Key files         The key files are unique to this certificate         Download them now and save them in a <ul> <li>Marce This is the only time you can also download the root CA certificate file the solution of the root CA certificate file the you're using. You can also download the you're using. You can also download the coot CA certificate file the you're using. You can also download the coot CA certificates         Amazon trust services endpoint       RCC 256 bit key: Amazon Root CA         If you don't see the root CA certificates. These root CA       If you don't see the root CA certificates. These root CA</li></ul> | Download certificates and keys         Download certificate and key files to install on you AWS.         Device certificate         You can activate the certificate now, or later. The certificate AWS IoT.         Device certificate         Gaffocdd1883te.pem.crt         Key files         The key files are unique to this certificate and can't be down Download them now and save them in a secure place.         Image: Public key file         Gaffocdd188303490f9862162e9d7fd-public.pem         Private key file         Gaffocdd188303490f986216e9d7fd-public.pem         Private key file         Gaffocdd188303490f986216e9d7fd-private.pem         Root CA certificates         Download the root CA certificate file that corresponds to the you're using. You can also download the root CA certificate file that corresponds to the you're using. You can also download the root CA certificate file that corresponds to the you're using. You can also download the root CA certificate file that corresponds to the you're using. You can also download the root CA certificate file that corresponds to the you're using. You can also download the root CA certificate file that corresponds to the you're using. You can also download the root CA certificate file that corresponds to the you're using. You can also download the root CA certificate file that corresponds to the you're using. You can also download the root CA certificate file that you neer root CA certificates. These root CA certificates and guides. Learn more [2] | Download certificates and keys         Download certificate and key files to install on your device so AWS.         Device certificate         You can activate the certificate now, or later. The certificate must be an AWS 10T.         Device certificate         G3f0cdd1883te.pem.crt         Key files         The key files are unique to this certificate and can't be downloaded aft Download them now and save them in a secure place.         M         This is the only time you can download the key files for Saf0cdd188303490f9862162e9d7fd-public.pem.key         Private key file         G3f0cdd188303490f9862162e9d7fd-public.pem.key         Private key file         G3f0cdd188303490f986216e9d7fd-private.pem.key         Private key file         G3f0cdd188303490f986216e9d7fd-private.pem.key         Private key file         G3f0cdd188303490f986216e9d7fd-private.pem.key         Root CA certificates         Namazon trust services endpoint         RSA 2048 bit key: Amazon Root CA 1         Amazon trust services endpoint         ECC 256 bit key: Amazon Root CA 3         If you don't see the root CA certificate that you need here, A root CA certificates. These root CA certificates and others are guides. Learn more C | Download certificates and keys         Download certificate and key files to install on your device so that it can cor AWS.         Device certificate         You can activate the certificate now, or later. The certificate must be active for a device to AWS IoT.         Device certificate         G3f0cdd1883te.pem.crt         Key files         The key files are unique to this certificate and can't be downloaded after you leave this provinload them now and save them in a secure place.         M         This is the only time you can download the key files for this certificate         Public key file         63f0cdd188303490f9862162e9d7fd-public.pem.key         Private key file         63f0cdd188303490f986216e9d7fd-private.pem.key         Download the root CA certificates file that corresponds to the type of data endpoint and you're using. You can also download the root CA certificates later.         Amazon trust services endpoint         RC2 256 bit key: Amazon Root CA 1         Amazon trust services endpoint         EC 256 bit key: Amazon Root CA 3         If you don't see the root CA certificate that you need here, AWS IoT support root CA certificates. These root CA certificates and others are available in our guides. Learn more Y | Download certificates and keys         Download certificate and key files to install on your device so that it can connect to AWS.         Device certificate         Vacian activate the certificate now, or later. The certificate must be active for a device to connect to AWS iof.         Device certificate       Dectivate certificate         Obvice certificate       Dectivate certificate         G3f0cdd1883te.pem.ert       L Download         Mass and them now and save them in a secure place.       Download         Image: This is the only time you can download the key files for this certificate.       Download         Public key file       Download         G3f0cdd188303490f9862162e9d7fd-public.pem.key       Download         Private key file       Download         G3f0cdd188303490f9862162e9d7fd-public.pem.key       Download         Private key file       Download         G3f0cd188303490f986216e9d7fd-private.pem.key       Download         Download the root CA certificates       L Download         Mazon trust services endpoint       Download         R5A 2048 bit key: Amazon Root CA 1       Download         Amazon trust services endpoint       Download         EC 256 bit key: Amazon Root CA 3       Download         If you don't see the root CA certificate that you need here, AWS IoT supports additional root CA certificates |

| Classification                                                                                                    | UA-Series Chi                                                                                                    | nese Func                                      | tion Wizard I                                        | FAQ-CNV-                               | 08                                        |                     |                                           |  |  |  |  |  |
|----------------------------------------------------------------------------------------------------|----------------------------------------------------------------------------------------------------|------------------------------------------------|------------------------------------------------------|----------------------------------------|-------------------------------------------|---------------------|-------------------------------------------|--|--|--|--|--|
| Author                                                                                                    | Chris Yen                                                                                                    | Version                                        | 1.0.0                                                | Date                                   | 2022,12                                   | Page                | 6 / 15                                    |  |  |  |  |  |
| 3. 建立 AWS lo<br>點選 Security ->                                                                                                    | oT Policy 並連<br>> Policies 建立                                                                                                    | 包結至憑證<br>立一個 Po                                | licy                                                 |                                        |                                           |                     |                                           |  |  |  |  |  |
| <ul> <li>Message Rout<br/>Retained mes</li> <li>Security<br/>Intro<br/>Certificate</li> <li>Policies</li> <li>Certificate</li> <li>Role Aliase</li> <li>Authorizer</li> </ul> | <ul> <li>Message Routing         <ul> <li>Retained messages</li> <li>Security                 <ul> <li>Security</li> <li>Intro</li></ul></li></ul></li></ul> |                                                |                                                      |                                        |                                           |                     |                                           |  |  |  |  |  |
| Audit<br>▶ Detect<br>▶ Fleet Hub<br>設定存取權限與                                                                                                    | 装置來源・可                                                                                                    | 參考下圖                                           | · 設為不做(                                              | 王何限制。                                  | Y                                         | 'ou don't have an   | No policies<br>y AWS IoT polici<br>Create |  |  |  |  |  |
| <ul> <li>Message Routing<br/>Retained messag</li> <li>Security<br/>Intro<br/>Certificates</li> </ul>                                                                          | es 🔺                                                                                                    | AWS IOT<br>Creat                               | > Security > P<br>te policy n<br>Core policies allow | Policies 📏 Cre<br>Info<br>you to manag | e <b>ate policy</b><br>e access to the AW | /S loT Core data    | plane operations.                         |  |  |  |  |  |
| Policies<br>Certificate au<br>Role Aliases<br>Authorizers<br>Audit<br>Detect                                                                                                  | thorities                                                                                                    | Polic<br>AWS IoT<br>Policy<br>test<br>A policy | y properties                                         | ed policies so that                    | t many identities can                     | reference the same  | policy document.                          |  |  |  |  |  |
| <ul> <li>Fleet Hub</li> <li>Device Software</li> <li>Billing groups</li> </ul>                                                                                                |                                                                                                    | ► Tag<br>Policy                                | gs - optional<br>statements                          | Policy examp                           | les                                       |                     |                                           |  |  |  |  |  |
| Settings<br>Feature spotlight<br>Documentation 🔀                                                                                                    | Ţ                                                                                                    | Polic<br>An AWS                                | <b>y document</b> In<br>IoT policy contains c        | nfo<br>one or more polic               | y statements. Each p                      | olicy statement con | tains actions, resource                   |  |  |  |  |  |
|                                                                                                    | IC                                                                                                    | CP DAS Co.                                     | , Ltd. Technic                                       | al Docume                              | ent                                       |                     |                                           |  |  |  |  |  |

| uthor                                                                                                    |                                                                                                    |                                                                                                    |                                                         |                    | 08                                                               |                                                 |                     |
|----------------------------------------------------------------------------------------------------|----------------------------------------------------------------------------------------------------|----------------------------------------------------------------------------------------------------|---------------------------------------------------------|--------------------|------------------------------------------------------------------|-------------------------------------------------|---------------------|
|                                                                                                    | Chris Yen                                                                                                    | Version                                                                                                    | 1.0.0                                                   | Date               | 2022,12                                                          | Page                                            | 7 / 15              |
| Tags - option Policy statement Policy docum An AWS IoT policy c                                                                                                    | Policy examples Policy examples Policy examples                                                                         | rements. Each policy (                                                                                     | statement contains actions. r                           | esources, and an e | ffect that grants or denies t                                    | ne actions by the resource                      | res.                |
| Builder                                                                                                    | JSON                                                                                                    | icy action                                                                                                 | Polici                                                  | resource           |                                                                  |                                                 |                     |
| Allow Add new stat                                                                                                    | ement                                                                                                    |                                                                                                    | ▼                                                       |                    | F                                                                | Remove                                          |                     |
|                                                                                                    |                                                                                                    |                                                                                                    |                                                         |                    |                                                                  | Cancel                                          | Create              |
| 成後,可查看                                                                                                    | Policies 清單                                                                                                    | 0                                                                                                    |                                                         |                    |                                                                  |                                                 |                     |
| cessfully created polic                                                                                                    | y test.                                                                                                    |                                                                                                    |                                                         |                    |                                                                  |                                                 | View poli           |
| /S IoT 〉 Security 〉                                                                                                    | Policies                                                                                                    |                                                                                                    |                                                         |                    |                                                                  |                                                 |                     |
| AWS IOT policies<br>AWS IOT policies allow yo<br>IOT data plane operations                                                                                                    | (1) Info<br>u to control access to the AV                                                                               | /S IoT Core data pla                                                                                       | ne operations. AWS loT po                               | icies are separate | e and different from IAM J                                       | policies. AWS IoT polici                        | es apply only to AV |
| C Delete                                                                                                    | Create policy                                                                                                    |                                                                                                    |                                                         |                    |                                                                  |                                                 | < 1 >               |
|                                                                                                    |                                                                                                    |                                                                                                    |                                                         |                    |                                                                  |                                                 |                     |
| Policy name                                                                                                    |                                                                                                    |                                                                                                    |                                                         |                    |                                                                  |                                                 |                     |
| <ul><li>Policy name</li><li>test</li></ul>                                                                                                    |                                                                                                    |                                                                                                    |                                                         |                    |                                                                  |                                                 |                     |
| <ul> <li>Policy name</li> <li>test</li> <li>選 Security -</li> </ul>                                                                                                    | > Certificates                                                                                                    | 建立一個                                                                                                    | "Attach polic                                           | ies"               | December 01, 2022, 16:27                                         | :47 (UTC+0800)                                  |                     |
| <ul> <li>Policy name</li> <li>test</li> <li>医ecurity -</li> <li>Security -</li> <li>Certificates</li> <li>Policies</li> <li>Certificate authorities</li> <li>Role Aliases</li> </ul>                                                                               | > Certificates<br>Subject<br>CN=AWS IoT<br>Issuer<br>OU=Amazor<br>ST=Washing                                            | 建立一個<br>Certificate<br>Web Services O=An<br>ton C=US                                                       | "Attach polic                                           | ies"               | December 01, 2022, 16:27<br>Expires<br>January 01, 2050, 07:59:5 | :47 (UTC+0800)<br>9 (UTC+0800)                  |                     |
| Policy name         □       test            æ Security -         Security         Intro         Certificates         Policies         Certificate authorities         Role Aliases         Audit         Detect                                                    | > Certificates<br>Subject<br>CN=AWS Io <sup>1</sup><br>Issuer<br>OU=Amazoi<br>ST=Washing<br>Policies                    | 建立一個<br>Certificate<br>Web Services O=An<br>ton C=US                                                       | "Attach polic                                           | ies"               | December 01, 2022, 16:27<br>Expires<br>January 01, 2050, 07:59:5 | :47 (UTC+0800)<br>9 (UTC+0800)                  |                     |
| □       Policy name         □       test         選       Security -         Security       Intro         Certificates       Policies         Certificate authorities       Role Aliases         Authorizers       Audit         > Detect       ·         ·       · | > Certificates<br>Subject<br>CN=AWS lot<br>Issuer<br>OU=Amazor<br>ST=Washing<br>Policies<br>Policies<br>AWS lot polic   | 建立一個<br>Certificate<br>Web Services O=Am<br>ton C=US<br>Things Non<br>O) Info<br>es allow you to control a | "Attach polic<br>nazon.com Inc. L=Seattle<br>compliance | ies"               | December 01, 2022, 16:27<br>Expires<br>January 01, 2050, 07:59:5 | 9 (UTC+0800)<br>9 (UTC+0800)<br>Detach policies | Attach policies     |
| Policy name test  Security Intro Certificates Policies Certificate authorities Role Aliases Audit Detect Hub                                                                                                    | > Certificates<br>Subject<br>CN=AWS lot<br>Issuer<br>OU=Amazor<br>ST=Washing<br>Policies<br>Policies (<br>AWS lot polic | 建立一個<br>Certificate<br>Web Services O=An<br>ton C=US<br>Things Non<br>O) Info<br>es allow you to control a | "Attach polic<br>hazon.com Inc. L=Seattle<br>compliance | ies"               | December 01, 2022, 16:27<br>Expires<br>January 01, 2050, 07:59:5 | 9 (UTC+0800)<br>9 (UTC+0800)<br>Detach policies | Attach policies     |

| Classification                                                                  | UA-Series Chir                                                                                  | nese Func                                 | tion Wizard FA                              | Q-CNV-0        | 8                                                    |                                   |                        |
|---------------------------------------------------------------------------------|-------------------------------------------------------------------------------------------------|-------------------------------------------|---------------------------------------------|----------------|------------------------------------------------------|-----------------------------------|------------------------|
| Author                                                                          | Chris Yen                                                                                       | Version                                   | 1.0.0                                       | Date           | 2022,12                                              | Page                              | 8 / 15                 |
| 選擇 policy                                                                       |                                                                                                 |                                           |                                             |                |                                                      |                                   | I                      |
|                                                                                 | Attach polici<br>63f0cdd1883<br>83848e2e9d                                                      | es to the c<br>03490f98<br>7fd.           | ertificate<br>6216c9c69b935                 | 505c9bd2       | b54bb74e971                                          | a                                 |                        |
|                                                                                 | Policies<br>Choose policies to a<br>Choose AWS IoT                                              | ttach to this cer<br>policy               | tificate. The certificate d                 | Can have up to | 10 policies attached                                 | to it.                            |                        |
|                                                                                 |                                                                                                 |                                           |                                             | Cancel         | Attach poli                                          | cies                              |                        |
| 完成設定                                                                            |                                                                                                 |                                           |                                             |                |                                                      |                                   |                        |
| arn:aws<br>16c9c69b9<br>Subject<br>CN=AWS lo<br>Issuer<br>OU=Amazo<br>ST=Washin | :iot:us-east-1:834573<br>3505c9bd2b54bb74e<br>T Certificate<br>n Web Services O=Am<br>gton C=US | 312232:cert/<br>971a83848e<br>azon.com In | /63f0cdd18830349<br>2e9d7fd<br>c. L=Seattle | 0f9862         | Valid<br>December 01, 5<br>Expires<br>January 01, 20 | 2022, 16:27:47<br>50, 07:59:59 (U | (UTC+0800)<br>TC+0800) |
| Policies                                                                        | Things None                                                                                     | compliance                                |                                             |                |                                                      |                                   |                        |
| Policies<br>AWS IoT poli                                                        | (1) Info<br>cies allow you to control a                                                         | ccess to the AV                           | VS IoT Core data plane                      | operations.    |                                                      | C                                 | )etach policie         |
| □ Na                                                                            | me                                                                                              |                                           |                                             |                |                                                      |                                   |                        |
|                                                                                 | t                                                                                               |                                           |                                             |                |                                                      |                                   |                        |
|                                                                                 |                                                                                                 |                                           |                                             |                |                                                      |                                   |                        |
|                                                                                 | IC                                                                                              | P DAS Co.                                 | , Ltd. Technical                            | Docume         | nt                                                   |                                   |                        |
|                                                                                 |                                                                                                 |                                           |                                             |                |                                                      |                                   |                        |

| thor       Chris Yen       Version       1.0.0       Date       2022,12       Page       9 / 15         A 条列產品 MQTT 設定         ###################################                                                                                                    | assification U                                 | IA-Series Chir               | nese Funct     | tion Wi    | zard      | FAQ-CNV-(                                                                                 | 08                                                                                                    |                   |                |
|----------------------------------------------------------------------------------------------------|------------------------------------------------|------------------------------|----------------|------------|-----------|-------------------------------------------------------------------------------------------|----------------------------------------------------------------------------------------------------|-------------------|----------------|
| A 外列產品 MQTT 設定<br>年確認您的 UA 產品已能連線到 router 及網際網路並確認已上電<br>建立 MQTT 連線<br>多考 UA 系列功能專區建立一個 Modbus 轉 MQTT 專案 (或依照客戶需求的專案選項)                                                                                                    | thor C                                         | Chris Yen                    | Version        | 1.0.0      |           | Date                                                                                      | 2022,12                                                                                               | Page              | 9/15           |
| teremental module and a set of the product of the product of the                                                                                                    | A 系列產品 N                                       | /IQTT 設定                     | !              |            |           |                                                                                           |                                                                                                    |                   |                |
| 建立 MQTT 建線<br>多考 UA 系列功能專區建立一個 Modbus 韓 MQTT 專案 (或依照客戶需求的專案選項)                                                                                                    | 先確認您的 UA                                       | 產品已能連絡                       | 泉到 route       | er 及網      | 目際網       | 路並確認                                                                                      | 己上電                                                                                                   |                   |                |
| 参考 UA 系列功能專區建立一個 Modbus 轉 MQTT 專案 (或依照客戶需求的專案選項)                                                                                                    | 建立 <b>MQTT</b>                                 | 連線                           |                |            |           |                                                                                           |                                                                                                    |                   |                |
| VA-2200/5200<br>Incrementication Server         System Setting<br>Vol Status       Module Setting       IoT Platform Setting       Function Wizard (Click here)         System Setting<br>Vol Status       Module Setting       IoT Platform Setting       Conv<br>(Master) Modulus SCI / OPC UA<br>(Master) Modulus ASCI / OPC UA<br>(Master) Modulus ASCI / OPC UA<br>(Master) Modulus ASCI / OPC UA<br>(Master) Modulus ASCI / OPC UA<br>(Master) Modulus STD / MOTT<br>(Master) Modulus STD / MOTT<br>(Master) Module STD / MOTT<br>(Master) Module STD / MOTT<br>(Master) Module Store<br>(Master) Module Store<br>(Master) Module (Master)<br>(Module Stering<br>(Module Stering)<br>(Module Stering)<br>(Module Stering)<br>(Module Stering)<br>(Module Master)<br>(Module Master)<br>(Master)<br>(Master)<br>(Mast                                                                       | 參考 UA 系列功                                      | 〕能專區建立-                      | 一個 Mod         | bus 軭      | 專 MQ      | TT 專案                                                                                     | (或依照客戶                                                                                                | 需求的專案這            | 選項 <b>)</b>    |
| ICC       Tor Communication Server       -         System Setting       Module Setting       IoT Platform Setting       Communication Conversion         Wodule Communication Conversion       Module Setting       IoT Platform Setting       Communication Conversion         VIO Status       File Setting       Version Information       Conversion       Module Setting       Module Setting         Controller Service Setting       Version Information       File Setting       Module Setting       Module Setting         Software Wersion       Master) Modules Setting       Version Information       Module Setting       Module Setting         Setting       Permetion Service Setting       Version Information       Module Setting       Module Setting         Network Setting       Version Information       Master) Modules TCP / MOTT       Module Setting       Module Setting         Network Setting       Master) Modules TCP / MOTT       Module Setting       Module Setting       Software Medules TCP / MOTT         Module Setting       MOTT Certificate Medule TCP / MOTT       Master) Modules TCP / MOTT       Module Setting       Software Medule Setting       Software Medule Setting       Software Medule Setting       Software Medule Setting       Software Medule Setting       Software Medule Setting       Software Medule Setting       Software Medule Medule       Softwar                                                                                                    | <b>UA-2200</b> /                               | 5200                         |                |            | ſ         |                                                                                           |                                                                                                    |                   |                |
| System Setting       Module Setting       IoT Platform Setting       Module Communication Conversion<br>(Master) Modus SCI / OPC UA<br>(Master) Modus SCI / OPC UA<br>(Master) Modus SCI / OPC UA<br>(Master) Modus SCI / MOTT<br>(EtherNex/IP) EIP / OPC UA<br>(EtherNex/IP) EIP / OPC UA<br>(EtherNex/IP) EIP / OPC UA<br>(EtherNex/IP) EIP / MOTT<br>(EtherNex/IP) EIP / MOTT<br>(EtherNex/IP) EIP / M | ICP IIoT Commu                                 | inication Server             |                |            | *         | Function Wizard                                                                           | I (Click here)                                                                                        |                   |                |
| In O Status       Pie Setting         Vystem Setting       Version Information         Firmware Version       Firmware Version         Firmware Version       Firmware Version         Master) Modbus STOP / MQTT<br>(Baster) Modbus STOP / MQTT<br>(EmerNeul/P) EIP / MQTT<br>(EmerNeul/P) EIP / MQTT<br>(Master) Modbus STOP / MQTT JSON<br>(Master) Modbus STOP / MQTT JSON<br>(Master) Modbus STOP / MQTT JSON<br>(Master) Modbus STOP / MQTT JSON<br>(Master) Modbus STOP / MQTT JSON<br>(Master) Modbus STOP / MQTT JSON<br>(Master) Modbus STOP / MQTT JSON<br>(Master) Modbus STOP / MQTT Certificate<br>System Setting         Module Setting       MQTT Certificate<br>Module Setting       MQTT Certificate<br>MQTT Broker Setting       Enable Converting Module<br>Setting       Save Project         System Setting       Module Setting       IoT Platform Sotting       Convert Setting       Advanced Setting       Logger Setting         I/O Status       File Setting       Module Setting       IoT Platform Sotting       Convert Setting       Advanced Setting       Logger Setting         I/O Status       File Setting       Log       Module (Master)       Module (Master)       Module Setting       IoT Platform Sotting       Convert Setting       Logger Setting         I/O Status       File Setting       Log       Module Setting       Iot Platform Sotting       Convert Setting       Logger Setting         Module Setting       Log       Logger Setting       Log       Iot Pla                                                                                                    | System Setting M                               | Nodule Setting               | IoT Platform S | Setting    | Conv      | Module Comm<br>(Master) Mod<br>(Master) Mod<br>(Master) Mod<br>(Master) Mod<br>MQTT / OPC | I (Click here)<br>Iunication Convers<br>Ibus RTU / OPC UA<br>Ibus TCP / OPC UA<br>Ibus ASCII / OPC U/ | ion<br>A          |                |
| ystem Setting       Version Information                                                                                                    |                                                | etting                       |                |            |           | (EtherNet/IP)                                                                             | EIP / OPC UA                                                                                          |                   |                |
| Firmware Version       Version       (Master) Modbus RTU / MOTT JSON<br>(Master) Modbus ASCII / MOTT JSON<br>(Master) Modbus ASCII / MOTT JSON<br>(Master) Modbus ASCII / MOTT JSON<br>(Master) Modbus ASCII / MOTT JSON<br>(Master) Modbus ASCII / MOTT JSON<br>(Master) Modbus ASCII / MOTT JSON<br>(Master) Modbus TCP / MOTT         Version       Internal / OPC UA         Version       Internal / OPC UA         Version       Internal / OPC UA         Version       Internal / OPC UA         Version       Internal / OPC UA         Version       Internal / OPC UA         Version       Internal / OPC UA         Version       Internal / OPC UA         Version       Internal / OPC UA         Version       Internal / OPC UA         Module Setting       MOTT Certificate > MQTT Broker Setting > Enable Converting Module > Save Project >         Run the project       Module Setting       IoT Platform Setting       Convert Setting       Advanced Setting       Logger Setting         Modbus       Module (Master)       Modbus TCP Module List       Modbus ICPDAS Module       Module Setting       Iodal ICPDAS Module       Version         Mott       No.       Module Name / Nickname       Edit       Module Ist       Select All       No.       Name         Internal       Remove all       Save       Iot Plas       Save       Io                                                                                                    | ystem Setting Controller Service Setti         | <sub>ing</sub> Version I     | nformation     | ı          |           | (Master) Mod<br>(Master) Mod<br>(Master) Mod<br>(EtherNet/IP)                             | Ibus TCP / MQTT<br>Ibus ASCII / MQTT                                                                  |                   |                |
| Network Setting       Main Program       Version       Internal/OPC UA         Image:       CPU 2200/5200       (Master) Modbus TCP / MQTT         Image:       CPU 25%       Memory 28.85%       SD Cad       1%       Log Out         Module Setting       MQTT Certificate       MQTT Broker Setting       Enable Converting Module       Save Project       Image:       Log Out         Run the project       System Setting       Module Setting       Internal/OPC Module       Save Project       Image:       Log Out         Module Setting       Module Setting       Internal/OPC Module       Save Project       Image:       Log Out         Volue       Module Setting       Internal/OPC Module Internation       Module Setting       Log Out         Volue       Module Setting       Internal/OPC Module Internation       Module Setting       Log Out         Module       Module Internation       Module Internation       Module Internation       Image:       Update ICPDAS Module List         MOTT       No.       *Module Setting       No.       *Module Internation       Image:       Image:       Image:       Image:       Image:       Image:       Image:       Image:       Image:       Image:       Image:       Image:       Image:       Image:       Ima                                                                                                    | Time Setting                                   |                              | Firmware V     | ersion     | /ersion · | (Master) Moo<br>(Master) Moo<br>(Master) Moo                                              | Ibus RTU / MQTT JS<br>Ibus TCP / MQTT JS<br>Ibus ASCII / MQTT J                                       | SON<br>SON<br>SON |                |
| Waster) Modbus TCP / MQTT         User:       CPU 25%       Memory 28.5%       3D Card       1%       Log Out         Module Setting       MQTT Certificate       MQTT Broker Setting       Enable Converting Module       Save Project       Image: CPU 25%       Memory 28.5%       3D Card       1%       Log Out         Module Setting       MQTT Certificate       MQTT Broker Setting       Enable Converting Module       Save Project       Image: CPU 25%       Memory 28.5%       3D Card       1%       Log Out         Run the project       Module Setting       IoT Platform Setting       Convert Setting       Advanced Setting       Logger Setting         Module Setting       IoT Platform Setting       Convert Setting       Advanced Setting       Logger Setting         Module (Master)       Module (Master)       Module Setting       LaN       LAN       Image: CPU DaS Module       Update ICPDAS Module List         MQTT       Module (Master)       Load ICPDAS Module       Select All       No       "Module Name       Edit         MQTT       Module       Copy Remove       Col / 0 >       Image: Col / 0 >       Image: Col / 0 >         Internal       Module       Save       Save       Save       Image: Col / 0 >       Image: Col / 0 >       Image: Col / 0 > <td< td=""><td>Network Setting</td><td></td><td>Main Pr</td><td>ogram \</td><td>/ersion</td><td>Internal / OP</td><td>CUA</td><td></td><td></td></td<>                                                                                                    | Network Setting                                |                              | Main Pr        | ogram \    | /ersion   | Internal / OP                                                                             | CUA                                                                                                   |                   |                |
| Module Setting       MQTT Certificate       MQTT Broker Setting       Enable Converting Module       Save Project         Run the project       System Setting       Module Setting       Logger Setting         VO Status       File Setting       Module (Master)         Module (Master)       Module (Master)         Module (Master)       Load ICPDAS Module       Lan         ASCII Module (Master)       Load ICPDAS Module       Update ICPDAS Module List         MQTT       Select All       No.       *Module Name / Nickname         EtherNet/IP       Copy, Remove       0 / 0 >         Internal       Module       Save                                                                                                    | ICP<br>DAS<br>UA-22<br>IIoT Cor<br>ICP DAS CO. | 00/5200<br>mmunication Serve | r              |            | (Ma       | aster) Modbus TC<br>Usage : CPU 2                                                         | P / MQTT<br>25% Memory 28.85%                                                                         | SD Card 1%        | ✓<br>► Log Out |
| Run the project       IoT Platform Setting Convert Setting Advanced Setting Logger Setting         VO Status       File Setting         Module Setting       TCP Module (Master)         Module (Master)       Modbus         RTU Module (Master)       Modbus TCP Module List         TCP Module (Master)       LAN         ASCII Module (Master)       Load ICPDAS Module         MQTT       Select All         MQTT Module       1         IcPDAS Module       1         IcPDAS Module       Copy Remove         Internal       Kemove all                                                                                                    | Module Setting                                 | MQTT Certificat              | e ≽ MQTT       | Broker Set | tting 🗦   | Enable Conve                                                                              | erting Module 🗦 S                                                                                     | ave Project 📏     |                |
| System Setting Module Setting IoT Platform Setting Convert Setting Advanced Setting Logger Setting   Module Setting   Module Setting TCP Module (Master)   Module (Master)   TCP Module (Master)   ASCII Module (Master)   MQTT   MQTT   MQTT   MQTT Module   IcPDAS Module   EtherNet/IP   ICPDAS Module   Internal   Internal   Module Module   Module                                                                                                    | Run the project                                |                              |                |            |           |                                                                                           |                                                                                                    |                   |                |
| Module Setting       TCP Module (Master)         RTU Module (Master)       LAN         TCP Module (Master)       LAN         ASCII Module (Master)       Load ICPDAS Module         MQTT       Load ICPDAS Module         MQTT       Select All         MQTT       No.         MQTT       No.         MQTT       Copy Remove         IcPDAS Module       Copy Remove         Internal       Module                                                                                                    | System Setting<br>I/O Status Fi                | Module Setting               | IoT Platform   | Setting    | Conv      | ert Setting                                                                               | Advanced Setting                                                                                      | Logger Setting    |                |
| Modbus       Modbus TCP Module List         RTU Module (Master)       LAN         ASCII Module (Master)       Load ICPDAS Module Select The Module Update ICPDAS Module List         MQTT       Select All         MQTT Module       No.         *Module Name / Nickname       Edit         ICPDAS Module       Image: Copy Remove         Internal       Remove all                                                                                                    | Module Setting TC                              | P Module (Master)            |                |            |           |                                                                                           |                                                                                                    |                   |                |
| TCP Module (Master)   ASCII Module (Master)   MQTT   MQTT Module   MQTT Module   EtherNet/IP   ICPDAS Module   ICPDAS Module   Internal   Module                                                                                                    | Modbus<br>RTU Module (Maste                    | Modb                         | us TCP Mo      | dule Lis   | t         |                                                                                           |                                                                                                    |                   |                |
| ASCII Module (Master) Load ICPDAS Module Select The Module Update ICPDAS Module List   MQTT Select All No. *Module Name / Nickname Edit   MQTT Module Image: Image:                                                                                                    | TCP Module (Maste                              | er)                          |                | LAN        | LAN       | ~                                                                                         |                                                                                                    |                   |                |
| MQTT   MQTT Module   MQTT Module   MQTT Module   Image: Select All No.   MQTT Module   Image: Select All No.   Image: Select All No.  <                                                                                                    | ASCII Module (Mas                              | ster)                        | Load ICPDAS    | Module     | Select T  | he Module                                                                                 | ✓ Update I                                                                                            | CPDAS Module List | ]              |
| MQTT Module     EtherNet/IP   ICPDAS Module     Copy Remove     Internal   Internal Module     Save                                                                                                    | MQTT                                           | Select Al                    | l<br>No.       |            | *Mo       | odule Name / Nick                                                                         | name                                                                                                  | Edit              |                |
| EtherNet/IP     ICPDAS Module       ICPDAS Module     Copy Remove       Internal     Remove all       Internal Module     Save                                                                                                    | MQTT Module                                    | •                            | 1 ~            | ]          | Nam       | le                                                                                        |                                                                                                    |                   |                |
| Internal Module                                                                                                    | EtherNet/IP<br>ICPDAS Module                   |                              | Сору           | / Remove   | e]        |                                                                                           | < 0                                                                                                   | / 0 >             | i              |
|                                                                                                    | Internal<br>Internal Module                    | Remove                       | all            |            |           | Save                                                                                      |                                                                                                    |                   |                |
|                                                                                                    |                                                |                              |                |            |           |                                                                                           |                                                                                                    |                   |                |
|                                                                                                    |                                                | IC                           | r das co.,     | . LTa. 16  | ecnnie    | cal Docume                                                                                | TU                                                                                                    |                   |                |

| Classification            | UA-Series Chin      | ese Func      | tion Wizard FA   | Q-CNV-0       | 08             |                 |         |
|---------------------------|---------------------|---------------|------------------|---------------|----------------|-----------------|---------|
| Author                    | Chris Yen           | Version       | 1.0.0            | Date          | 2022,12        | Page            | 10 / 15 |
| 1. 設定 Modbu<br>2. 設定 MQTT | s 模組<br>Certificate |               |                  |               |                |                 |         |
| (a)將 AWS                  | IoT 下載的 A           | mazonRo       | ootCA3.pem 從     | Truste        | ed Certificate | (信任憑證)_         | 上傳至 UA  |
|                           | MQTT Clien          | it            |                  |               |                |                 |         |
|                           | Remove the          | File          |                  |               |                |                 |         |
|                           | Tr                  | usted Certifi | cate Remove      |               |                |                 |         |
|                           |                     | Certifi       | cate Remove      |               |                |                 |         |
|                           |                     | Private       | Key Remove       |               |                |                 |         |
|                           | Upload the f        | ile to the    | controller       |               |                |                 |         |
|                           | Tr                  | usted Certifi | cate Select File | AmazonRo      | otCA3.pem      | Jpload          |         |
|                           |                     | Certifi       | cate Select File |               | l              | Jpload          |         |
|                           |                     | Private       | Key Select File  |               | l              | Jpload          |         |
| (b)將 AWS                  | ioT 下載的 x           | xxxxxxx       | x-certificate.p  | em.crt        | 從 Certificate  | <b>e(</b> 憑證)上傳 | 至 UA    |
| MQ                        | TT Client           |               |                  |               |                |                 |         |
| Rem                       | nove the File       |               |                  |               |                |                 |         |
|                           | Trusted C           | ertificate    | Remove           |               |                |                 |         |
|                           | C                   | ertificate    | Remove           |               |                |                 |         |
|                           | Pri                 | vate Key      | Remove           |               |                |                 |         |
| Uplo                      | ad the file to      | the con       | troller          |               |                |                 |         |
|                           | Trusted C           | ertificate    | Select File      |               | Up             | load Success    | 5.      |
|                           | C                   | ertificate    | Select File 32e9 | d7fd-certific | cate.pem.crt   | load            |         |
|                           | Pri                 | vate Key      | Select File      |               | Up             | load            |         |
|                           |                     |               |                  |               |                |                 |         |
|                           |                     |               |                  |               |                |                 |         |
|                           | ICI                 | P DAS Co.     | , Ltd. Technical | Docume        | ent            |                 |         |

| Classification                 | UA-Series Chir   | nese Func   | tion Wizard FA     | Q-CNV-(      | )8                 |                 |               |
|--------------------------------|------------------|-------------|--------------------|--------------|--------------------|-----------------|---------------|
| Author                         | Chris Yen        | Version     | 1.0.0              | Date         | 2022,12            | Page            | 11 / 15       |
| (c)將 AWS                       | IoT 下載的 x        | xxxxxxx     | x-private.pem      | .key 從       | Private Key (      | 私鑰 <b>)</b> 上傳至 | ∑ UA          |
| MG                             | TT Client        |             |                    |              |                    |                 |               |
| Rei                            | move the File    | •           |                    |              |                    |                 |               |
|                                | Trusted          | Certificate | Remove             |              |                    |                 |               |
|                                |                  | Certificate | Remove             |              |                    |                 |               |
|                                | F                | rivate Key  | Remove             |              |                    |                 |               |
| Upl                            | load the file to | o the con   | troller            |              |                    |                 |               |
|                                | Trusted          | Certificate | Select File        |              | Uplo               | ad Success.     |               |
|                                |                  | Certificate | Select File        |              | Uplo               | ad Success.     |               |
|                                | F                | Private Key | Select File 8e2e   | 9d7fd-privat | te.pem.key Uplo    | ad              |               |
| Module Settin<br>Run the proje | ng ≽ MQTT Cert   | iificate ≽  | MQTT Broker Settin | g 〉 En       | able Converting Mo | odule ≽ Savi    | e Project 📏   |
| System Settir                  | ng Module Setti  | ng loT P    | latform Setting    | Convert Se   | etting Advance     | ed Setting L    | ogger Setting |
| I/O Status                     | File Setting     |             |                    |              |                    |                 |               |
| IoT Platform Setti             | Remote Broker    |             |                    |              |                    |                 |               |
| MQTT Connect<br>Local Broker   | ion Re           | emote Bro   | ker List           |              |                    |                 |               |
| Remote Broke                   | er               |             | Broker Nam         | e            | IP / D             | omain           | Port          |
| MQTT Group                     | Connection       | ÷           | Name1              |              |                    |                 |               |
| Microsoft Azur                 | e Platform       |             | AWS                |              | 127.               | .0.0.1          | 1883          |
| OPC UA Conne                   | ction            |             | Remove             |              |                    | < 1             | / 1 >         |
|                                |                  |             |                    |              | Save               |                 |               |
|                                |                  |             |                    |              |                    |                 |               |
|                                | IC               | P DAS Co.,  | , Ltd. Technical   | Docume       | ent                |                 |               |

|                                                                                                    | cation                                                                                                    | UA-Series Chir     | nese Func                                                                                      | tion Wizarc                                                                                                    | I FAQ-CN                                                                                                    | V-08                                                                                 |                                                |                                       |             |                             |
|----------------------------------------------------------------------------------------------------|----------------------------------------------------------------------------------------------------|--------------------|------------------------------------------------------------------------------------------------|----------------------------------------------------------------------------------------------------|----------------------------------------------------------------------------------------------------|--------------------------------------------------------------------------------------|------------------------------------------------|---------------------------------------|-------------|-----------------------------|
| Author                                                                                                    |                                                                                                    | Chris Yen          | Version                                                                                        | 1.0.0                                                                                                    | Date                                                                                                    | e 20                                                                                 | 22,12                                          | Page                                  | 12 /        | 15                          |
|                                                                                                    | Syster<br>I/O Sta                                                                                                    | n Setting Mod      | ule Setting                                                                                    | loT Platfo                                                                                                    | orm Setting                                                                                                    | Cor                                                                                  | overt Setting                                  | g Advar                               | nced Settin |                             |
|                                                                                                    | IoT Platfo                                                                                                    | orm Setting Remote | e Broker B                                                                                     | roker Content S                                                                                                    | Settings                                                                                                    |                                                                                      |                                                |                                       |             |                             |
|                                                                                                    | MQTT Co                                                                                                    | onnection          | Brok                                                                                           | er Content                                                                                                    | t Setting                                                                                                    | S                                                                                    |                                                |                                       |             |                             |
|                                                                                                    | Remote                                                                                                    | e Broker           |                                                                                                | Br                                                                                                    | oker Name                                                                                                    | AWS                                                                                  |                                                |                                       |             |                             |
|                                                                                                    | MQTT                                                                                                    | Group Connection   |                                                                                                | I                                                                                                    | P / Domain                                                                                                    | а                                                                                    |                                                | us-east-                              | •           |                             |
|                                                                                                    | Microso                                                                                                    | oft Azure Platform |                                                                                                |                                                                                                    | Port                                                                                                    | 8883                                                                                 |                                                |                                       |             |                             |
|                                                                                                    |                                                                                                    | Connection         |                                                                                                | Keep Alive Tin                                                                                                    | ne(second)                                                                                                    | 60                                                                                   |                                                |                                       | ]           |                             |
|                                                                                                    | Local c                                                                                                    |                    |                                                                                                |                                                                                                    | SSL/TLS                                                                                                    | 🗹 Ena                                                                                | bled                                           |                                       |             |                             |
|                                                                                                    |                                                                                                    |                    |                                                                                                | Trusted                                                                                                    | Certificate                                                                                                    | Amazo                                                                                | onRootCA3.                                     | pem 🗸                                 | ]           |                             |
|                                                                                                    |                                                                                                    |                    |                                                                                                |                                                                                                    | Certificate                                                                                                    | 63f0cc                                                                               | ld18830349(                                    | 0f986216c! 🗸                          | ]           |                             |
|                                                                                                    |                                                                                                    |                    |                                                                                                | F                                                                                                    | Private Key                                                                                                    | 63f0cc                                                                               | ld188303490                                    | 0f986216c! 🗸                          | ]           |                             |
|                                                                                                    |                                                                                                    |                    |                                                                                                | Anonyr                                                                                                    | nous Login                                                                                                    | 🛃 Ena                                                                                | bled                                           |                                       |             |                             |
| (b)                                                                                                    | Broker C                                                                                                    | Content Setting    | gs IP / Do                                                                                     | omain 欄位                                                                                                    | ፲填 AWS                                                                                                    | IoT 的                                                                                | Setting                                        | s 頁面,                                 | Endpoin     | t 欄任                        |
| (b)<br><sub>Retai</sub>                                                                                              | Broker C                                                                                                    | Content Setting    | gs IP / Do                                                                                     | omain 欄位<br>> Settings                                                                                                    | Z填 AWS                                                                                                    | IoT 的                                                                                | Setting                                        | s 頁面,                                 | Endpoin     | t 欄位                        |
| (b)<br>Retai<br>Secur<br>In                                                                                          | Broker C<br>ined message<br>rity<br>atro                                                                                                    | Content Setting    | gs IP / Do<br>AWS IOT<br>Sett                                                                  | omain 欄位<br>> Settings<br>ings Info                                                                                                    | Z填 AWS                                                                                                    | IoT 的                                                                                | Setting                                        | s 頁面,                                 | Endpoin     | t 欄 ɗ                       |
| (b)<br>Retai<br>▼ Secur<br>In<br>Co<br>Po                                                                            | Broker C<br>ined message<br>rity<br>ertificates<br>olicies<br>ertificate aut                                                                                              | Content Setting    | gs IP / Do<br>AWS IoT<br>Sett<br>Your d                                                        | omain 欄位<br>> Settings<br>ings Info<br>ice data end<br>levices can use you                                                                                                    | Z填AWS<br>d <b>point Inf</b><br>ur account's de                                                                                               | IOT 的<br>evice data e                                                                | Setting                                        | s 頁面,                                 | Endpoin     | t 欄位                        |
| (b)<br>Retai<br>Secur<br>In<br>Ca<br>Ra<br>Ai                                                                        | Broker C<br>ined message<br>rity<br>ertificates<br>olicies<br>ertificate aut<br>ole Aliases<br>uthorizers<br>udit                                                         | content Setting    | AWS IoT<br>AWS IoT<br>Sett<br>Devi<br>Your d<br>Each<br>endpo                                  | omain 欄位<br>> Settings<br>ings Info<br>ice data ence<br>levices can use you<br>of your things h<br>oint.                                                                                                    | Z填AWS<br>d <b>point Inf</b><br>ur account's de<br>nas a REST A                                                                               | IoT的<br>evice data e                                                                 | ndpoint to con                                 | S 頁面,<br>nect to AWS.<br>dpoint. MQTT | Endpoin     | t 欄位                        |
| (b)<br>Retai<br>Secur<br>In<br>Co<br>Ro<br>Ai<br>Ai<br>► Do                                                          | Broker C<br>ined message<br>rity<br>ertificates<br>olicies<br>ertificate aut<br>ole Aliases<br>uthorizers<br>udit<br>etect<br>Hub                                         | es                 | AWS IoT<br>AWS IoT<br>Sett<br>Devi<br>Your d<br>Each<br>endpo<br>Endp                          | omain 欄位<br>> Settings<br>ings Info<br>ice data end<br>levices can use you<br>of your things P<br>oint.<br>oint                                                                                                    | Z填 AWS<br>dpoint Inf<br>ur account's de<br>has a REST A                                                                                      | IOT的<br>evice data e<br>.PI availab                                                  | ndpoint to con<br>le at this end<br>zonaws.com | s 頁面,<br>mect to AWS.<br>dpoint. MQTT | Endpoin     | t 欄位<br>Aws Ic              |
| (b)<br>Retai<br>Secur<br>In<br>Co<br>Po<br>Co<br>Ro<br>An<br>An<br>► Do<br>Fleet                                     | Broker C<br>ined message<br>rity<br>ertificates<br>olicies<br>ertificate aut<br>ole Aliases<br>uthorizers<br>udit<br>etect<br>Hub<br>Software<br>proups                   | content Setting    | AWS IoT<br>AWS IoT<br>Sett<br>Devi<br>Your d<br>Each<br>endp<br>Endp                           | omain 欄位<br>> Settings<br>ings Info<br>ice data end<br>levices can use you<br>of your things h<br>oint.<br>oint<br>nain configu<br>on create domain of<br>oT Core and main                                                                                                    | Z填AWS<br>dpoint Inf<br>ur account's de<br>has a REST A<br>nas a REST A                                                                       | IOT 的<br>evice data e<br>.PI availab<br>.ama<br>to simplify<br>identity.             | Setting                                        | s 頁面,<br>mect to AWS.<br>dpoint. MQTT | Endpoin     | t 欄 ɗ                       |
| (b)<br>Retai<br>Secur<br>In<br>Co<br>Po<br>Co<br>Ro<br>Ai<br>► Do<br>Fleet<br>Device S<br>Billing g<br>Settings      | Broker C<br>ined message<br>rity<br>ertificates<br>olicies<br>ertificate aut<br>ole Aliases<br>uthorizers<br>udit<br>etect<br>Hub<br>Software<br>proups                   | content Setting    | AWS IoT<br>AWS IoT<br>Sett<br>Devi<br>Your d<br>Each<br>endp<br>I a<br>Com<br>You ca<br>AWS Io | omain 欄位<br>> Settings<br>ings Info<br>ice data end<br>levices can use you<br>of your things H<br>oint.<br>oint<br>nain configu<br>of Core and main<br>ctions ▼                                                                                                    | Z填AWS<br>dpoint Inf<br>ur account's de<br>has a REST A<br>nas a REST A<br>urations<br>configurations<br>taining brand<br>Create do           | IOT 的<br>evice data e<br>.PI availab<br>.ama<br>to simplify<br>identity.<br>main con | Setting                                        | s 頁面,<br>mect to AWS.<br>dpoint. MQTT | Endpoin     | t 欄 位<br>AWS Io             |
| (b)<br>Retai<br>▼ Secur<br>In<br>Co<br>Po<br>Co<br>Retai<br>Po<br>Po<br>Po<br>Po<br>Po<br>Po<br>Po<br>Po<br>Po<br>Po | Broker C<br>ined message<br>rity<br>ertificates<br>olicies<br>ertificate aut<br>ole Aliases<br>uthorizers<br>udit<br>etect<br>Hub<br>Software<br>proups<br>s<br>spotlight | content Setting    | AWS INT<br>AWS INT<br>Sett<br>Devi<br>Your d<br>Each<br>endp<br>I a<br>Com<br>You ca<br>AWS IN | omain 欄位<br>> Settings<br>ings Info<br>ice data end<br>ice data end<br>ice data | Z填 AWS<br>dpoint Inf<br>ur account's de<br>has a REST A<br>nas a REST A<br>urations<br>configurations<br>taining brand<br>Create do<br>Domai | IOT 的<br>evice data e<br>PI availab<br>.ama<br>to simplify<br>identity.<br>main cor  | Setting                                        | s 頁面,<br>mect to AWS.<br>dpoint. MQTT | Endpoin     | t 欄 位<br>AWS Ic<br>Core, mi |

| Classification                                                                                                    | UA-Series Chi                   | nese Func                         | tion Wizard F             | AQ-CNV-                | 08                                     |                |        |           |  |  |
|----------------------------------------------------------------------------------------------------|---------------------------------|-----------------------------------|---------------------------|------------------------|----------------------------------------|----------------|--------|-----------|--|--|
| Author                                                                                                    | Chris Yen                       | Version                           | 1.0.0                     | Date                   | 2022,12                                | Page           | 13 / 3 | 15        |  |  |
| <ul> <li>(c) Broker Content Settings Port:8883</li> <li>(d) Broker Content Settings SSL/TLS: 設為勾選<br/>Trusted Certificate、Certificate、Private Key 依序選擇先前上傳的檔案</li> <li>(e) Anonymous Login:設為勾選</li> </ul> |                                 |                                   |                           |                        |                                        |                |        |           |  |  |
| 4. Enable Conve<br>完成 Broker                                                                                                    | erting Module<br>設定後·選擇         | 要轉換的                              | Modbus 裝置                 | 音 Tag 黑                | ና • ( <u>Message</u>                   | <u>QoS</u> 設   | 為 0 或  | <u>1)</u> |  |  |
| MQTT Client Set                                                                                                    | ting                            |                                   |                           |                        |                                        |                |        |           |  |  |
|                                                                                                    | No.                             | 1                                 |                           |                        |                                        |                |        |           |  |  |
|                                                                                                    | Module Name                     | simulate                          |                           |                        |                                        |                |        |           |  |  |
|                                                                                                    | Scan Rate(ms)                   | 1000                              |                           |                        |                                        |                |        |           |  |  |
|                                                                                                    | Dead Band                       | 0                                 |                           |                        |                                        |                |        |           |  |  |
|                                                                                                    | Will Topic                      |                                   |                           |                        |                                        |                |        |           |  |  |
|                                                                                                    | Will                            |                                   |                           |                        |                                        |                |        |           |  |  |
|                                                                                                    | MQTT Connection                 | Broker (Lo                        | ocal)<br>note)            |                        |                                        |                |        |           |  |  |
| Publish & Subsc                                                                                                    | ribe                            |                                   |                           |                        |                                        |                |        |           |  |  |
|                                                                                                    | Details                         | Show Hid                          | е                         |                        |                                        |                |        |           |  |  |
| Name                                                                                                    | Sut                             | oscribe                           | Subscribe<br>QoS          |                        | Publish<br>Topic                       | Publish<br>QoS | Retain | Enableo   |  |  |
| Tag0                                                                                                    | /MTCP_No.1<br>ng_Registers<br>e | _simulate/Holdi<br>/Tag0/Subscrib |                           | /MTCP_No               | o.1_simulate/Holdi<br>ers/Tag0/Publish | 1 •            |        |           |  |  |
| Tag1                                                                                                    | /MTCP_No.1<br>ng_Registers<br>e | _simulate/Holdi<br>/Tag1/Subscrib |                           | /MTCP_No<br>ng_Registe | o.1_simulate/Holdi<br>ers/Tag1/Publish | 1 🗸            |        |           |  |  |
| Tag2                                                                                                    | /MTCP_No.1<br>ng_Registers<br>e | _simulate/Holdi<br>/Tag2/Subscrib | 1 🗸                       | /MTCP_No<br>ng_Registe | o.1_simulate/Holdi<br>ers/Tag2/Publish | 1 🗸            |        |           |  |  |
| 5. 儲存專案並執<br>前述步驟完成                                                                                                    | 軌行<br>後・依 Wizar                 | d 流程儲<br><br>CP DAS Co.           | 存專案並執行<br>, Ltd. Technica | •<br>•<br>•            | ent                                    |                |        |           |  |  |

| Classification                     | UA-Series Chir                                               | nese Func           | tion Wizard FA                                                                                 | Q-CNV-                                             | 08                                                                |                             |                     |
|------------------------------------|--------------------------------------------------------------|---------------------|------------------------------------------------------------------------------------------------|----------------------------------------------------|-------------------------------------------------------------------|-----------------------------|---------------------|
| Author                             | Chris Yen                                                    | Version             | 1.0.0                                                                                          | Date                                               | 2022,12                                                           | Page                        | 14 / 15             |
| 測試                                 |                                                              |                     |                                                                                                |                                                    |                                                                   |                             |                     |
| 1. 請在 AWS Id<br>資料是否已度             | oT 服務頁面上<br>成功上傳。                                            | 點選 MQ               | TT test client                                                                                 | 後,使                                                | 更用 <b>"Subscri</b>                                                | be to a toj                 | pic″ 來檢視            |
| AWS IoT                            | ×                                                            | AW:                 | S IoT. AWS IoT also p<br>MQTT test client.                                                     | ublishes MC                                        | QTT messages to info                                              | orm devices and a           | pps of chan         |
| Monitor                            |                                                              |                     | Subscribe to a t                                                                               | opic                                               | Publish to a to                                                   | pic                         |                     |
| Connect<br>Connect c<br>Connect r  | one device<br>nany devices                                   |                     | Topic filter Info<br>The topic filter describes<br>#                                           | the topic(s) to                                    | o which you want to sub                                           | oscribe. The topic filt     | er can include      |
| Test                               |                                                              |                     | <ul> <li>Additional config</li> <li>Number of messages</li> </ul>                              | uration<br>to keep                                 |                                                                   |                             |                     |
| Device Ad<br>MQTT tes<br>Device Lo | visor<br>st client<br>cation New                             |                     | The MQTT test client kee<br>10<br>Quality of service<br>When subscribing to a to               | ps this many<br>pic, quality of                    | of the most recent mess                                           | n by default.               | topic that ma       |
| Manage<br>All device               | s                                                            |                     | <ul> <li>Quality of Service</li> <li>Quality of Service</li> </ul>                             | 0 - Messag<br>1 - Messag                           | e will be delivered at<br>e will be delivered at                  | t most once<br>t least once |                     |
| Things<br>Thing<br>Thing           | groups<br>types                                              |                     | <ul> <li>Auto-format JSON</li> <li>Display payloads a</li> <li>Display raw payloads</li> </ul> | ,<br>N payloads (<br>as strings (n<br>ads (display | (improves readability<br>nore accurate)<br>rs binary data as hexa | /)<br>adecimal values)      |                     |
| Fleet n<br>Greengras               | netrics<br>ss devices                                        | <b>,</b>            | Subscribe                                                                                      |                                                    |                                                                   |                             |                     |
| Subscriptions                      | #                                                            |                     |                                                                                                |                                                    | F                                                                 | Pause Clear                 | Export              |
| # ♡×                               | ▼ /MTCP_No.1_simulate,                                       | /Holding_Registers, | /Tag1/Publish                                                                                  |                                                    |                                                                   | December 01, 2022,          | 17:29:10 (UTC+0800) |
|                                    | 289                                                          |                     |                                                                                                |                                                    |                                                                   |                             |                     |
|                                    | <ul> <li>Properties</li> <li>/MTCP_No.1_simulate,</li> </ul> | /Holding_Registers, | /Tag1/Publish                                                                                  |                                                    |                                                                   | December 01, 2022,          | 17:29:10 (UTC+0800) |
|                                    | 287                                                          |                     |                                                                                                |                                                    |                                                                   |                             |                     |
|                                    | Properties                                                   |                     |                                                                                                |                                                    |                                                                   |                             |                     |
|                                    |                                                              | P DAS Co.           | , Ltd. Technical                                                                               | Docum                                              | ent                                                               |                             |                     |

| Classification | UA-Series Chinese Function Wizard FAQ-CNV-08 |         |       |      |         |      |         |
|----------------|----------------------------------------------|---------|-------|------|---------|------|---------|
| Author         | Chris Yen                                    | Version | 1.0.0 | Date | 2022,12 | Page | 15 / 15 |

## 2. 請在 AWS IoT 服務頁面上點選 MQTT test client 後,使用 Publish to a topic 來檢視 UA 是否 已成功接收資料。

| AWS IOT X                                |                                                                                                    |  |  |  |  |  |
|------------------------------------------|----------------------------------------------------------------------------------------------------|--|--|--|--|--|
| 1onitor                                  | Topic name<br>The topic name identifies the message. The message payload will be published to this topic with a Quality of Service (OoS) |  |  |  |  |  |
|                                          | Q /MTCP_No.1_simulate/Holding_Registers/Tag2/Subscribe                                                                                   |  |  |  |  |  |
| Connect                                  |                                                                                                    |  |  |  |  |  |
| Connect one device                       | Message payload                                                                                                    |  |  |  |  |  |
| Connect many devices                     | 296                                                                                                    |  |  |  |  |  |
| <ul> <li>connect many devices</li> </ul> |                                                                                                    |  |  |  |  |  |
| Test                                     | ▼ Additional configuration                                                                                                    |  |  |  |  |  |
| Device Advisor                           | Retain message on this topic                                                                                                    |  |  |  |  |  |
| MQTT test client                         |                                                                                                    |  |  |  |  |  |
| Device Location New                      | Quality of Service<br>When subscribing to a topic, Quality of Service (QoS) 0 will be chosen by default.                                 |  |  |  |  |  |
|                                          | <ul> <li>Quality of Service 0 - Message will be delivered at most once</li> </ul>                                                        |  |  |  |  |  |
| Manago                                   | • Quality of Service 1 - Message will be delivered at least once                                                                         |  |  |  |  |  |
|                                          | MQTT 5 properties Info                                                                                                    |  |  |  |  |  |
| All devices     Things                   | Add MQTT 5 properties by choosing a property type and adding a value.                                                                    |  |  |  |  |  |
| Things                                   |                                                                                                    |  |  |  |  |  |
| Thing groups                             | Add property<br>You can add up to 5 properties                                                                                           |  |  |  |  |  |
| Thing types                              | rou can add up to 5 properties.                                                                                                    |  |  |  |  |  |
| Fleet metrics                            | User properties Info                                                                                                    |  |  |  |  |  |
| Publish                                  |                                                                                                    |  |  |  |  |  |
| Subscrip                                 | itions #                                                                                                    |  |  |  |  |  |
| #                                        | ♥ X<br>▼ /MTCP No.1 simulate/Holding Registers/Tag2/Publish                                                                              |  |  |  |  |  |
|                                          |                                                                                                    |  |  |  |  |  |
|                                          | 296                                                                                                    |  |  |  |  |  |
|                                          |                                                                                                    |  |  |  |  |  |
|                                          | Properties                                                                                                    |  |  |  |  |  |
|                                          | <ul> <li>/MTCP_No.1_simulate/Holding_Registers/Tag2/Subscribe</li> </ul>                                                                 |  |  |  |  |  |
|                                          | 296                                                                                                    |  |  |  |  |  |
|                                          | Properties                                                                                                    |  |  |  |  |  |
| L                                        |                                                                                                    |  |  |  |  |  |
|                                          | ICP DAS Co. Itd Technical Document                                                                                                    |  |  |  |  |  |
|                                          |                                                                                                    |  |  |  |  |  |